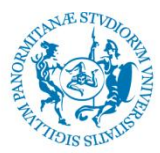

## UNIVERSITÀ DEGLI STUDI DI PALERMO

#### SCUOLA POLITECNICA - DIPARTIMENTO DI ENERGIA, INGEGNERIA DELL'INFORMAZIONE

#### E MODELLI MATEMATICI

#### CORSO DI STUDIO IN INGEGNERIA DELL'ENERGIA

Il presente Vademecum, rivolto agli studenti laureandi del Corso di Studio in Ingegneria dell'Energia, ha lo scopo di descrivere, in modo semplice e schematico, la <u>serie di operazioni da</u> <u>compiere</u> per il corretto calcolo del voto di base di laurea.

### 1) Aprire il File Excel disponibile nell'apposita sezione del CCS<sup>1</sup>

| 2189 - INGEGNE                                                                                             | RIA DELL'ENERGIA                                                     |  |  |  |  |  |  |
|----------------------------------------------------------------------------------------------------|----------------------------------------------------------------------|--|--|--|--|--|--|
|                                                                                                    | HOME > Dipartimenti > > 2189 - INGEGNERIA DELL'ENERGIA > Modulistica |  |  |  |  |  |  |
| Modulistica                                                                                                |                                                                      |  |  |  |  |  |  |
| Ascolta                                                                                                    |                                                                      |  |  |  |  |  |  |
| • File excel per il Calcolo del Voto di base (si consiglia di procedere al download del <u>Vademecum</u> ) |                                                                      |  |  |  |  |  |  |
| Modello Frontespizio Elaborato breve - Ing. dell'Energia                                                   |                                                                      |  |  |  |  |  |  |
| Domanda di Assegnazione Elaborato breve                                                                    |                                                                      |  |  |  |  |  |  |

2) Selezionare, sulla base del proprio <u>Anno di Immatricolazione</u>, la relativa scheda di lavoro (es. Mod. AA09-10, Mod. AA10-11 etc. );

|    |        | Curriculum "Elettrica"                                            |        |        |   |
|----|--------|-------------------------------------------------------------------|--------|--------|---|
| 1  | 2      | 13 ING-IND/31/32 Principi di ingegneria elettrica                 | 12     | С      | 0 |
| 2  |        | 14 ING-IND/19 Sicurezza e analisi di rischio                      | 9      | с      | 0 |
| 1  | A      | Curriculum "Energetica"                                           |        | ****** |   |
| 2  | N      | ta me un ha hanicia di diserce da datia                           |        |        |   |
| 15 | N      | 13 ING-IND/31/32 Principi di ingegneria electrica                 | Э      | с      | 0 |
|    | 0      | 14 ING-IND/27 Processi di trasformazione dei combustibili fossili | 6      | A      | 0 |
| 7  |        | 15 I-INF/07/IND/3 Misure, macchine e sistemi elettrici            | 9      | с      | 0 |
| 9  |        | Curriculum "Nucleare"                                             |        |        |   |
| 0  |        | 13 ING-IND/31/32 Principi di ingegneria elettrica                 | 9      | с      | 0 |
| 4  |        | Mod AA09-10 Mod AA1001 Mod AA1012 Mod AA120R Mod AA12             | NOTE 2 | 1/     | 1 |
|    | a star |                                                                   |        |        |   |

- 3) Inserire accanto alla cella "Studente" contrassegnata dal colore verde, il proprio Nominativo;
- 4) Procedere, allo stesso modo, per le celle:
  - ✤ "Matricola";
  - "Anno di Immatricolazione";
  - "Inserire il Curriculum" (scegliere tra le <u>abbreviazioni</u> e dopo avere inserito questo dato, comparirà in modo automatico la dicitura completa del curriculum di appartenenza nella cella "Curriculum" - in alto a sinistra).

<sup>&</sup>lt;sup>1</sup>http://www.unipa.it/dipartimenti/deim/cds/ingegneriadellenergia2189/modulistica.html

# N.B. I laureandi con manifesto AA 15-16, con tre curricula, per la compilazione devono usare la sigla EL per elettrica EN per energetica TP per tecnologie e produzione.

5) Dopo avere eseguito le operazioni precedenti, nel foglio compariranno celle contrassegnate rispettivamente dai colori Rosso per le discipline non appartenenti al proprio curriculum e Verde per le discipline appartenenti al proprio curriculum. Nelle celle verdi sarà possibile inserire i cfu e i voti degli esami sostenuti in trentesimi;

| Ingegneria de    | d'Energia                                             |            | i a       | в         |        | Inserir | e il curr | iculum    |          |            |
|------------------|-------------------------------------------------------|------------|-----------|-----------|--------|---------|-----------|-----------|----------|------------|
| Studente         | Paolo Rossi                                           | sono immat | 2009/201  | 0         |        | EL/EN,  | /NU →     | en        |          | 1 10 1     |
| Curricula        | m Energetica                                          |            |           |           | 1      | le      | de        |           | detrazio | ni × 18 ch |
| N. S.S.D.        | Nome Insegnamento                                     | cfu        | Att. Bid. | cfu sost. | voto   | si      | peso      | cfu detr. | peso     | _          |
| comuni a tutti i | Curricula                                             |            |           |           |        |         |           |           |          |            |
| 1 MAT/03/05      | Calcolo I                                             | 9          | 8         |           |        |         |           |           |          | 0          |
| 2 MAT/05         | Calcolo 2                                             | 9          | 8         | 9         |        |         |           |           |          | 0          |
| 3 CHIM/07        | Osimica                                               | 9          | 8         | 9         |        |         |           |           |          | 0          |
| 4 ING-IND/15     | Disegno assistito da calcolatore                      | 9          | ¢         | 9         |        |         |           |           |          | 0          |
| 5 FI5/01/03      | Fisica I                                              | 9          |           | 9         |        |         |           |           |          | 0          |
| 6 FI5/03         | Fisica II                                             | 6          | 8         | 6         |        |         |           |           |          | 0          |
| 7 L-UN 12        | Lingua Inglese                                        | 3          | UE        |           | idoneo |         |           |           |          |            |
| Jurriculum "Ele  | trica"                                                |            |           |           |        |         |           |           |          |            |
| 8 ING-IND/22     | Tecnologia generale dei materiali e Olimica applicata | 6          | c         | 0         |        |         |           |           |          | 0          |

- 6) Inserire sotto la cella "voto", la votazione in trentesimi delle discipline sostenute sulla base del proprio percorso formativo, sotto la "cfu sost." modificare il valore dei cfu sostenuti, se necessario;
- 7) Premere Invio;
- 8) Una volta, terminata l'operazione di inserimento dei dati, indicare nella cella "cfu detr." il numero dei crediti da sottrarre dal computo della propria media;

Т

Т

| gegneria dell'Energia               |                  |                                  |                        |           |           |            |            |      | iculum    |                 |
|-------------------------------------|------------------|----------------------------------|------------------------|-----------|-----------|------------|------------|------|-----------|-----------------|
| Studente<br>matricola<br>Curriculum |                  | Paolo Rossi                      | anno immatr. 2009/2010 |           |           |            | EL/EN/NU → |      | en        |                 |
|                                     |                  | 566231                           |                        |           |           | ` <b>↓</b> |            |      | •         | detrazioni × 18 |
|                                     |                  | Energetica                       |                        |           |           |            | lode       |      |           |                 |
| Ν.                                  | \$.\$.D.         | Nome Insegnamento                | cfu                    | Att. Did. | cfu sost. | voto       | si         | peso | cfu detr. | peso            |
|                                     | uni a tutti i Cu | rricula                          | -                      |           |           |            |            |      |           |                 |
| 1                                   | MAT/03/05        | Calcolo I                        | 9                      | 8         | 9         | 30         |            |      |           | 270             |
| 2                                   | MAT/05           | Calcolo 2                        | 9                      | 8         | 9         | 28         |            |      |           | 252             |
| 3                                   | CHIM/07          | Olimica                          | 9                      | 8         | 9         | 27         |            |      |           | 243             |
| 4                                   | ING-IND/15       | Disegno assistito da calcolatore | 9                      | c         | 9         | 26         |            | [    |           | 234             |
| 5                                   | FIS/01/03        | Fisica I                         | 9                      | 8         | 9         | 25         |            |      |           | 225             |
| 6                                   | FI5/03           | Fisica II                        | 6                      | 8         | 6         | 30         |            |      |           | 180             |
| 7                                   | L-UN 12          | Lingua Inglese                   | 3                      | UE        | 3         | idoneo     | 1          |      |           |                 |

9) Terminato l'inserimento dei voti per ciascuna disciplina, scegliere tra le due opzioni "SI" o "NO" in riferimento a "Bonus durata del corso" (si fa riferimento alla durata legale del CdS) e a "Bonus Visiting Student" (Erasmus, Socrates ecc.).

|   |                                                  |                | / |                   |
|---|--------------------------------------------------|----------------|---|-------------------|
|   | 22 ING-IND/20 Misure nucleari e radioprotezione  | 6              | A | 0 0               |
|   | TOTALE CREDITI                                   |                |   | 10                |
| 0 | Bonus durata del corso                           | Inserire si/no |   |                   |
|   | Bonus visiting student (Erasmus, Socrates, ecc.) | Inserire si/no |   |                   |
| 2 |                                                  |                |   |                   |
|   | CfU Media                                        | 105            |   | Somma voti pesati |

10) Concluse tutte le operazioni, salvare il file excel su un dispositivo di archiviazione (es. pendrive) e presentarsi (data, ora e luogo saranno resi noti CdS con congruo preavviso) per la verifica del voto di base valutato.